### 6.- DEFINICIÓN DE NUESTRO PROYECTO

#### 6.1 - LOCALIZACIÓN DE LA RNC

Nuestro proyecto tiene como objetivo el diseño y la simulación de una red de transmisión de acceso UMTS destinada a cubrir una parte determinada de la provincia de Sevilla. Estará compuesta por una estación RNC y una serie de nodos B, algunos de los cuales actuarán como puntos de concentración agrupando así el tráfico del resto de nodos B finales. Es, en consecuencia, fundamental para poder resolver la transmisión de nuestra red poder conectar mediante radioenlaces la RNC con esos nodos B que podemos denominar nodos B concentradores.

Antes de nada vamos a hacer una importante aclaración. En un proyecto de despliegue de una red de comunicaciones móviles llevado a cabo por cualquier compañía operadora en la realidad hay una serie de condicionantes con los que no contamos en nuestro caso, porque no disponemos de la información necesaria.

Tras realizar un estudio del alcance del despliegue y de las necesidades de capacidad presentes en la zona, los ingenieros de radio frecuencia realizan un primer diseño del sistema radiante que se va a implementar y hacen una propuesta a los agentes de adquisiciones sobre los puntos candidatos a emplazamientos para instalar las estaciones. Son estos agentes los que se personan en las localizaciones marcadas y estudian la viabilidad de cada punto, teniendo en cuenta muchos factores entre los que destacan los estudios de visibilidad con la zona a cubrir y la posibilidad de acometer la instalación en esa posición concreta. Hay que tener en cuenta que detalles como que se pueda llegar a un acuerdo aceptable con el propietario, evitar problemas con las comunidades de vecinos de los edificios más próximos o que se trate de una zona de fácil acceso para facilitar las labores de mantenimiento y reparación, también tienen un peso importante en nuestra decisión.

Lógicamente las coordenadas de la situación definitiva del nodo suele variar ligeramente con respecto a la localización teórica inicial, aunque se encuentra acotada siempre dentro de un área de búsqueda definida. El departamento de adquisiciones antes de contratar el emplazamiento remite al ingeniero un documento llamado SAR (Site Adquisition Request) donde le informa de las posiciones obtenidas como resultado del análisis del terreno y el ingeniero adapta el diseño original, ajustando parámetros determinantes como la orientación de los sectores de radiación o los ángulos de inclinación de la antena ("downtilt"), para cumplir los requerimientos de cobertura fijados. El procedimiento en acto. Más tarde, tras realizar los trámites marcados por la legislación, los técnicos de implantación se encargarán de poner en marcha el montaje de la estación radio. No entra dentro de nuestras aspiraciones recrear el proceso descrito porque claramente no disponemos de los medios ni de la documentación precisos.

La prioridad para la localización de la RNC en este proyecto es encontrar un emplazamiento que tenga una visibilidad total de la zona en la que vamos a dar servicio de modo que existan los mínimos casos posibles de bloqueo de la señal por parte de la orografía. Este punto será primordial pues debemos prever que nuestra estructura inicial sólo es la base sobre la que se sustentará un despliegue futuro y continuado de la red de transmisión, ya que la capacidad de la RNC está muy lejos de verse consumida. El

carácter dinámico de la red hará que más adelante haya que añadir nuevos nodos B concentradores y esto se traduce en que la situación de la RNC es un punto crítico para permitir un crecimiento posterior, ya que escoger el emplazamiento adecuado nos garantiza que un alto número de los nodos que se vayan adquiriendo tendrán visibilidad con éste.

Radio Mobile nos facilita esta tarea, poniendo a nuestra disposición la utilidad "Ver > Encontrar la mayor altitud". El proceso que seguiremos será ir modificando las "Propiedades del mapa" de modo que reduzcamos progresivamente el área de búsqueda de nuestro lugar con mayor altura y alternarlo con la herramienta citada de forma repetitiva hasta que localicemos una posición relativamente centrada y que pertenezca a la provincia de Sevilla. En bucle sería el siguiente: buscaremos la máxima altura en el mapa que tenemos representado, comprobaremos si nos es satisfactoria y si no es así haremos un zoom que no incluya el punto que hemos descartado y volveremos a buscar de nuevo.

Debemos tener presente que el código de colores de nuestro mapa nos debe servir de guía para hacernos una idea de las zonas de interés. Además seleccionando una cuadrícula sobre la imagen del mapa de elevaciones con el ratón y haciendo clic con el botón derecho sin soltar, el programa nos crea una imagen ampliada de la zona. Si queremos usar este nuevo mapa generado como límite para encontrar la mayor altitud activamos "Editar > Ajustar mapa a la imagen/selección" o pulsando en el teclado F9.

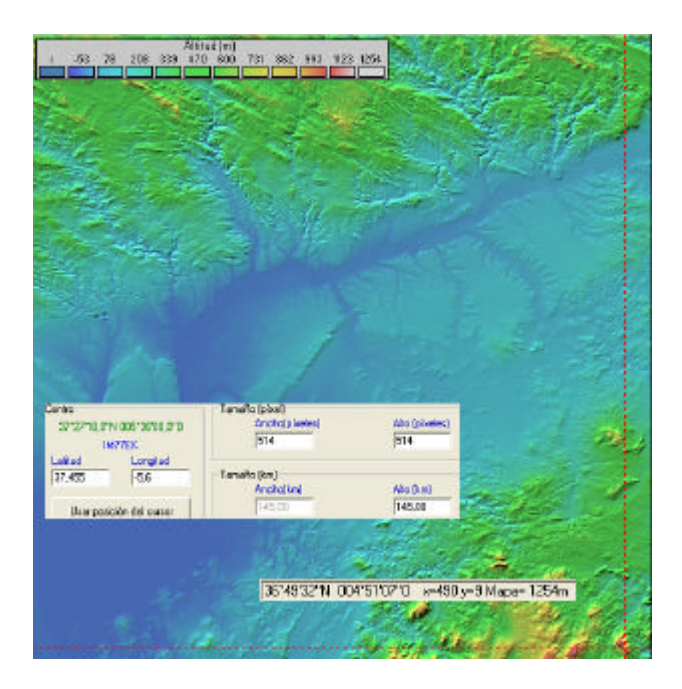

# Figura 6.1 – Resultado de la búsqueda de la coordenada con mayor altitud en el mapa original

Las coordenadas del máximo valor de altitud encontrado por el programa para las características del mapa definido en la figura 5.3 aparecen en la barra de estado a la izquierda. Nuestro primer intento nos da una posición (36.49.32 N 4.51.7 O) que no se ubica en la provincia de Sevilla, sino que forma parte del territorio de Málaga. Reducimos un poco la imagen para buscar un punto que nos sea válido.

Nos centramos en el pico que vemos con más elevación, hacemos un zoom en esa zona y adaptamos la "Propiedades del mapa" con F9.

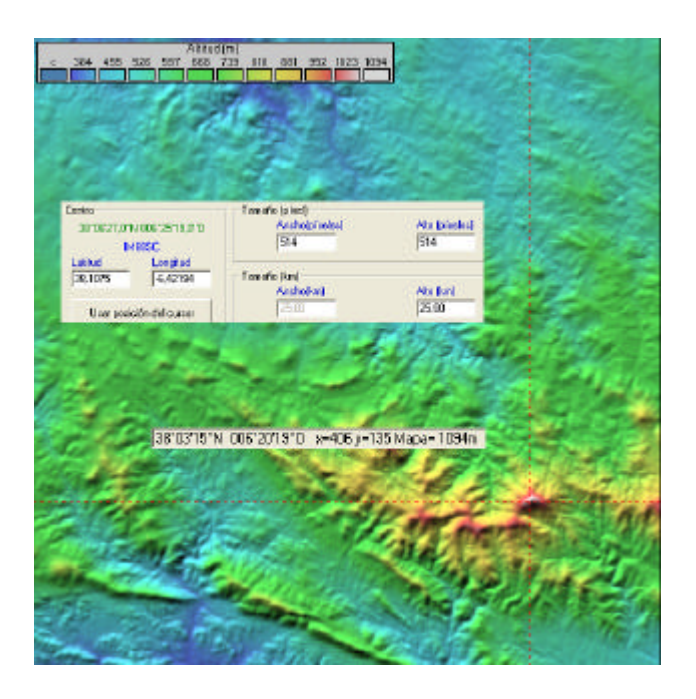

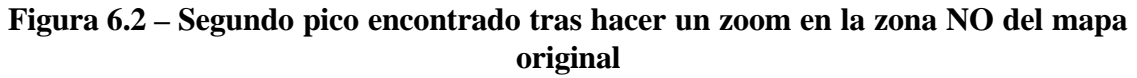

Volvemos a tener el mismo problema, hemos superado los límites de Sevilla de nuevo. No nos queda más remedio que crear un nuevo mapa con una altura/anchura más reducida, de modo que nos aseguremos encontrar un posicionamiento correcto.

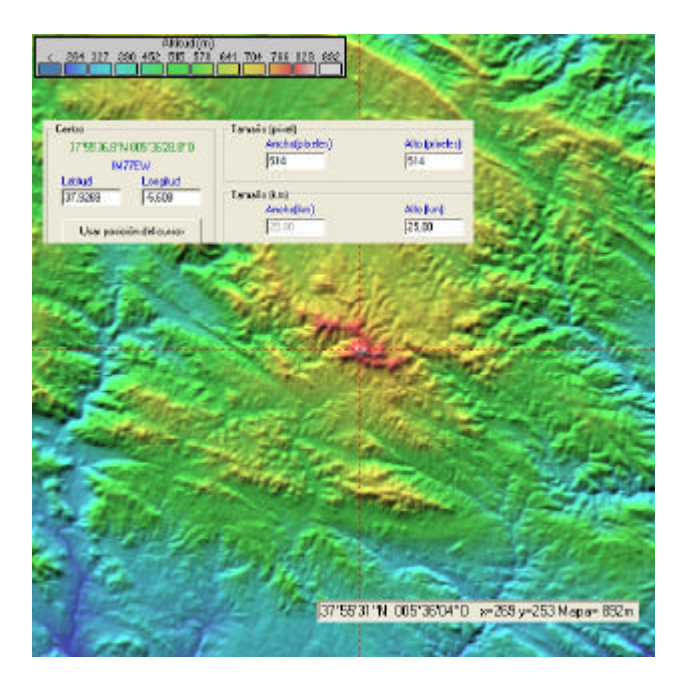

Figura 6.3 – Localización definitiva de nuestra estación RNC → 37.55.31 N 5.36.04 O CAZALLA DE LA SIERRA: 892 m

### 6.2 - DIMENSIONAMIENTO DE LA RED

En este apartado debemos rememorar que lo que caracteriza al sistema UMTS es que se pretende garantizar el acceso a una amplia gama de servicios multimedia a la vez que se compromete a mantener unos umbrales de calidad para cada aplicación (QoS: Quality of Service). Esto conlleva unos requisitos de capacidad considerablemente mayores que en el caso de las tecnologías predecesoras, que se sustentan en un uso eficiente de los recursos de red y que son especialmente críticos en la red de transmisión de acceso. Todo esto se resume en que el coste de la infraestructura de transmisión precisa, ya sea propia o alquilada, tiene un peso determinante en el coste global del proyecto de despliegue de la red.

La planificación de la red tiene por finalidad evaluar el número de emplazamientos radio que serán precisos para cumplir los objetivos de capacidad y de cobertura que se van a ofrecer al cliente, así como el equipamiento de la red UTRAN, la tipología y las propiedades de los enlaces que se van a establecer, ... En cualquier caso todos estos parámetros adquirirán un valor u otro en función de los estudios de densidad de tráfico de la zona, las estadísticas de distribución de usuarios por servicio, las predicciones de crecimiento de demanda y los requerimientos de calidad de servicio de los que disponga el operador.

Entre las ambiciones de este proyecto no se incluye analizar el tráfico de la zona de interés de forma detallada, principalmente porque carecemos de los datos reales en los que apoyarnos y tampoco contamos con las herramientas adecuadas para realizar una investigación. Creemos que lo más apropiado es tomar como referencia estos datos de una fuente que sí haya podido profundizar en el tema y aplicarlos a nuestro caso particular [4].

Distinguimos 3 tipos de entorno y a cada uno se le asigna una distancia de separación entre nodos B contiguos específica.

|                 | RURAL       | SUBURBANO | URBANO    |
|-----------------|-------------|-----------|-----------|
| Distancia entre |             |           |           |
| nodos B (km)    | 30.6 - 37.9 | 8.7 - 9.0 | 2.3 - 2.4 |

#### Tabla 6.1 – Distancia entre nodos B en km en función del tipo de entorno

En la página web del Instituto Nacional de Estadística [7] tenemos acceso a información detallada y fidedigna para poder clasificar los municipios según el entorno.

| Territorio                                      |                |                 |             |  |  |  |
|-------------------------------------------------|----------------|-----------------|-------------|--|--|--|
| Población, superficie y densidad por municipios |                |                 |             |  |  |  |
| Sevilla.                                        |                |                 |             |  |  |  |
| Unidades:Población en personas, superficie er   | n Km. cuadrado | s y densidad er | hab/Km cuad |  |  |  |
|                                                 | Población      | Superficie      | Densidad    |  |  |  |
| TOTAL                                           | 1.849.268      | 14.036.09       | 131 75      |  |  |  |
|                                                 |                |                 | 101,70      |  |  |  |
| 41001 Aguaduice                                 | 2.060          | 13,69           | 150,44      |  |  |  |

| 41003 Albaida del Aljarafe         | 2.586   | 10,93  | 236,61   |
|------------------------------------|---------|--------|----------|
| 41004 Alcalá de Guadaíra           | 66.089  | 284,61 | 232,21   |
| 41005 Alcalá del Río               | 9.943   | 81,97  | 121,30   |
| 41006 Alcolea del Río              | 3.331   | 50,02  | 66,59    |
| 41007 Algaba (La)                  | 14.064  | 17,68  | 795,33   |
| 41008 Algámitas                    | 1.321   | 20,42  | 64,68    |
| 41009 Almadén de la Plata          | 1.577   | 255,78 | 6,17     |
| 41010 Almensi IIa                  | 5.096   | 14,31  | 356,07   |
| 41011 Arahal                       | 18.896  | 201,09 | 93,97    |
| 41012 Aznalcázar                   | 3.860   | 449,84 | 8,58     |
| 41013 Aznalcóllar                  | 6.168   | 198,96 | 31,00    |
| 41014 Badolatosa                   | 3.218   | 47,79  | 67,33    |
| 41015 Benacazón                    | 6.089   | 32,16  | 189,36   |
| 41016 Bollullos de la Mitación     | 7.729   | 62,36  | 123,95   |
| 41017 Bormujos                     | 16.548  | 12,17  | 1.359,32 |
| 41018 Brenes                       | 12.022  | 21,45  | 560,50   |
| 41019 Burguillos                   | 4.876   | 43,14  | 113,02   |
| 41020 Cabezas de San Juan (Las)    | 16.239  | 229,70 | 70,70    |
| 41021 Camas                        | 25.694  | 11,65  | 2.204,89 |
| 41022 Campana (La)                 | 5.310   | 126,09 | 42,11    |
| 41023 Cantillana                   | 9.927   | 107,70 | 92,18    |
| 41901 Cañada Rosal                 | 3.122   | 25,45  | 122,67   |
| 41024 Carmona                      | 27.578  | 924,12 | 29,84    |
| 41025 Carrión de los Céspedes      | 2.261   | 6,01   | 376,11   |
| 41026 Casariche                    | 5.453   | 52,90  | 103,09   |
| 41027 Castilblanco de los Arroyos  | 4.986   | 323,54 | 15,41    |
| 41028 Castilleja de Guzmán         | 2.627   | 2,06   | 1.277,99 |
| 41029 Castilleja de la Cuesta      | 17.034  | 2,23   | 7.644,70 |
| 41030 Castilleja del Campo         | 631     | 16,22  | 38,90    |
| 41031 Castillo de las Guardas (El) | 1.618   | 258,75 | 6,25     |
| 41032 Cazalla de la Sierra         | 5.095   | 357,10 | 14,27    |
| 41033 Constantina                  | 6.687   | 481,31 | 13,89    |
| 41034 Coria del Río                | 26.831  | 61,99  | 432,82   |
| 41035 Coripe                       | 1.446   | 51,46  | 28,10    |
| 41036 Coronil (El)                 | 5.045   | 91,64  | 55,05    |
| 41037 Corrales (Los)               | 4.076   | 67,07  | 60,78    |
| 41903 Cuervo de Sevilla (El)       | 8.410   | 30,44  | 276,31   |
| 41038 Dos Hermanas                 | 117.564 | 160,52 | 732,41   |
| 41039 Ecija                        | 39.510  | 978,73 | 40,37    |
| 41040 Espartinas                   | 10.485  | 22,74  | 461,17   |
| 41041 Estepa                       | 12.397  | 189,97 | 65,26    |
| 41042 Fuentes de Andalucía         | 7.365   | 150,18 | 49,04    |
| 41043 Garrobo (El)                 | 793     | 44,35  | 17,88    |

| 41044 Gelves                       | 8.540  | 8,18   | 1.044,54 |
|------------------------------------|--------|--------|----------|
| 41045 Gerena                       | 6.016  | 129,90 | 46,31    |
| 41046 Gilena                       | 3.915  | 50,97  | 76,81    |
| 41047 Gines                        | 12.568 | 2,90   | 4.341,16 |
| 41048 Guadalcanal                  | 2.994  | 274,97 | 10,89    |
| 41049 Guillena                     | 9.995  | 226,63 | 44,10    |
| 41050 Herrera                      | 6.450  | 53,48  | 120,62   |
| 41051 Huévar del Aljarafe          | 2.533  | 57,58  | 43,99    |
| 41902 Isla Mayor                   | 5.759  | 114,38 | 50,35    |
| 41052 Lantejuela (La)              | 3.800  | 17,76  | 214,01   |
| 41053 Lebrija                      | 25.614 | 375,21 | 68,27    |
| 41054 Lora de Estepa               | 829    | 18,09  | 45,83    |
| 41055 Lora del Río                 | 19.194 | 293,69 | 65,35    |
| 41056 Luisiana (La)                | 4.568  | 42,97  | 106,30   |
| 41057 Madroño (El)                 | 353    | 102,88 | 3,43     |
| 41058 Mairena del Alcor            | 19.363 | 69,72  | 277,73   |
| 41059 Mairena del Aljarafe         | 39.389 | 17,70  | 2.225,05 |
| 41060 Marchena                     | 19.310 | 378,25 | 51,05    |
| 41061 Marinaleda                   | 2.670  | 24,82  | 107,57   |
| 41062 Martín de la Jara            | 2.753  | 49,80  | 55,28    |
| 41063 Molares (Los)                | 2.991  | 42,74  | 69,99    |
| 41064 Montellano                   | 7.037  | 116,71 | 60,29    |
| 41065 Morón de la Frontera         | 28.165 | 431,94 | 65,21    |
| 41066 Navas de la Concepción (Las) | 1.788  | 63,35  | 28,22    |
| 41067 Olivares                     | 9.012  | 45,53  | 197,92   |
| 41068 Osuna                        | 17.698 | 592,49 | 29,87    |
| 41069 Palacios y Villafranca (Los) | 35.775 | 109,47 | 326,79   |
| 41070 Palomares del Río            | 5.738  | 13,00  | 441,31   |
| 41071 Paradas                      | 6.990  | 109,43 | 63,88    |
| 41072 Pedrera                      | 5.161  | 60,64  | 85,11    |
| 41073 Pedroso (El)                 | 2.259  | 314,25 | 7,19     |
| 41074 Peñaflor                     | 3.740  | 82,89  | 45,12    |
| 41075 Pilas                        | 12.478 | 45,94  | 271,62   |
| 41076 Pruna                        | 2.950  | 100,64 | 29,31    |
| 41077 Puebla de Cazalla (La)       | 11.013 | 189,81 | 58,02    |
| 41078 Puebla de los Infantes (La)  | 3.281  | 154,23 | 21,27    |
| 41079 Puebla del Río (La)          | 11.851 | 374,73 | 31,63    |
| 41080 Real de la Jara (El)         | 1.623  | 157,35 | 10,31    |
| 41081 Rinconada (La)               | 34.211 | 139,48 | 245,27   |
| 41082 Roda de Andalucía (La)       | 4.397  | 76,68  | 57,34    |
| 41083 Ronquillo (El)               | 1.395  | 76,52  | 18,23    |
| 41084 Rubio (El)                   | 3.548  | 20,80  | 170,59   |
| 41085 Salteras                     | 4.692  | 57,46  | 81,65    |

Diseño de una red de transmisión de acceso UMTS (UTRAN) con Radio Mobile

| 41086 San Juan de Aznalfarache    | 19.943  | 4,11   | 4.852,90 |
|-----------------------------------|---------|--------|----------|
| 41088 San Nicolás del Puerto      | 674     | 44,93  | 15,00    |
| 41087 Sanlúcar la Mayor           | 12.221  | 135,41 | 90,25    |
| 41089 Santiponce                  | 7.794   | 8,38   | 930,51   |
| 41090 Saucejo (El)                | 4.428   | 92,20  | 48,03    |
| 41091 Sevilla                     | 699.145 | 141,31 | 4.947,69 |
| 41092 Tocina                      | 9.271   | 15,56  | 595,68   |
| 41093 Tomares                     | 21.099  | 5,17   | 4.081,66 |
| 41094 Umbrete                     | 6.779   | 12,39  | 547,12   |
| 41095 Utrera                      | 49.135  | 684,26 | 71,81    |
| 41096 Valencina de la Concepción  | 7.796   | 25,14  | 310,16   |
| 41097 Villamanrique de la Condesa | 4.000   | 57,67  | 69,36    |
| 41100 Villanueva de San Juan      | 1.409   | 34,74  | 40,55    |
| 41098 Villanueva A del Ariscal    | 5.769   | 4,70   | 1.227,43 |
| 41099 Villanueva del Río y Minas  | 5.229   | 150,70 | 34,70    |
| 41101 Villaverde del Río          | 6.912   | 41,07  | 168,31   |
| 41102 Viso del Alcor (El)         | 17.714  | 19,93  | 888,84   |

#### Notas:

1) La superficie total de cada provincia contiene la suma de la superficie de sus municipios y la de un conjunto de territorios que perteneciendo a varios municipios, no están contabilizados en la superficie de ninguno de ellos.

Fuente de información: Revisión del Padrón Municipal a 1-1-2007 e Instituto Geográfico Nacional.

Fuente: Anuario Estadístico de España

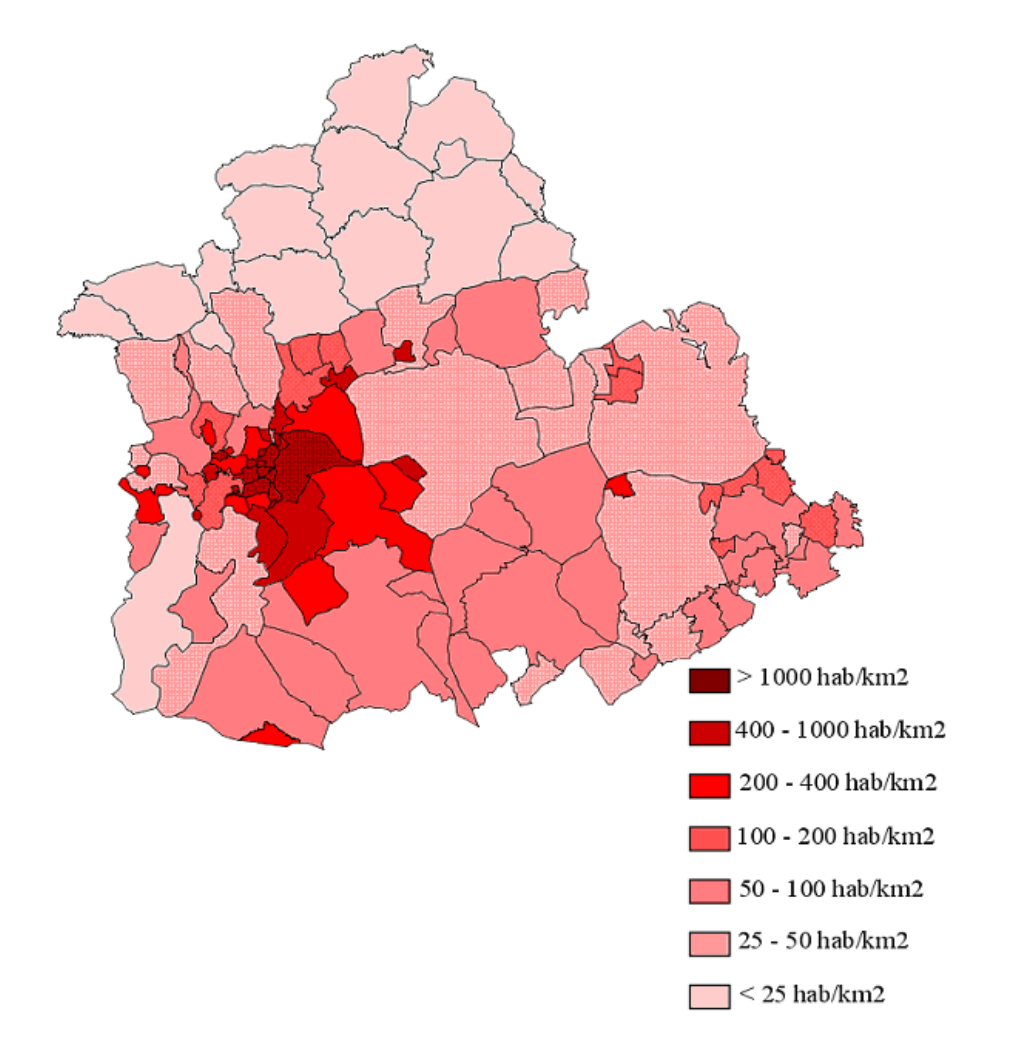

# Figura 6.4 – Representación de la provincia de Sevilla en función de las distintas densidades de población presente en sus municipios

Tras echar un vistazo a la tabla con las densidades de población de los municipios de la provincia de Sevilla y a la representación gráfica de esos datos nuestra idea de una división del territorio por entornos, coherente y equilibrada se ajusta a los siguientes umbrales:

|                                | RURAL  | SUBURBANO    | URBANO  |
|--------------------------------|--------|--------------|---------|
| Densidad de población (hab/km) | x < 50 | 50 = x < 200 | 200 = x |

Buscamos un mapa político de la zona con los límites entre núcleos municipales bien definidos ya que la distribución de nodos se hará en función de la demarcación en la que haya que situarlos.

52

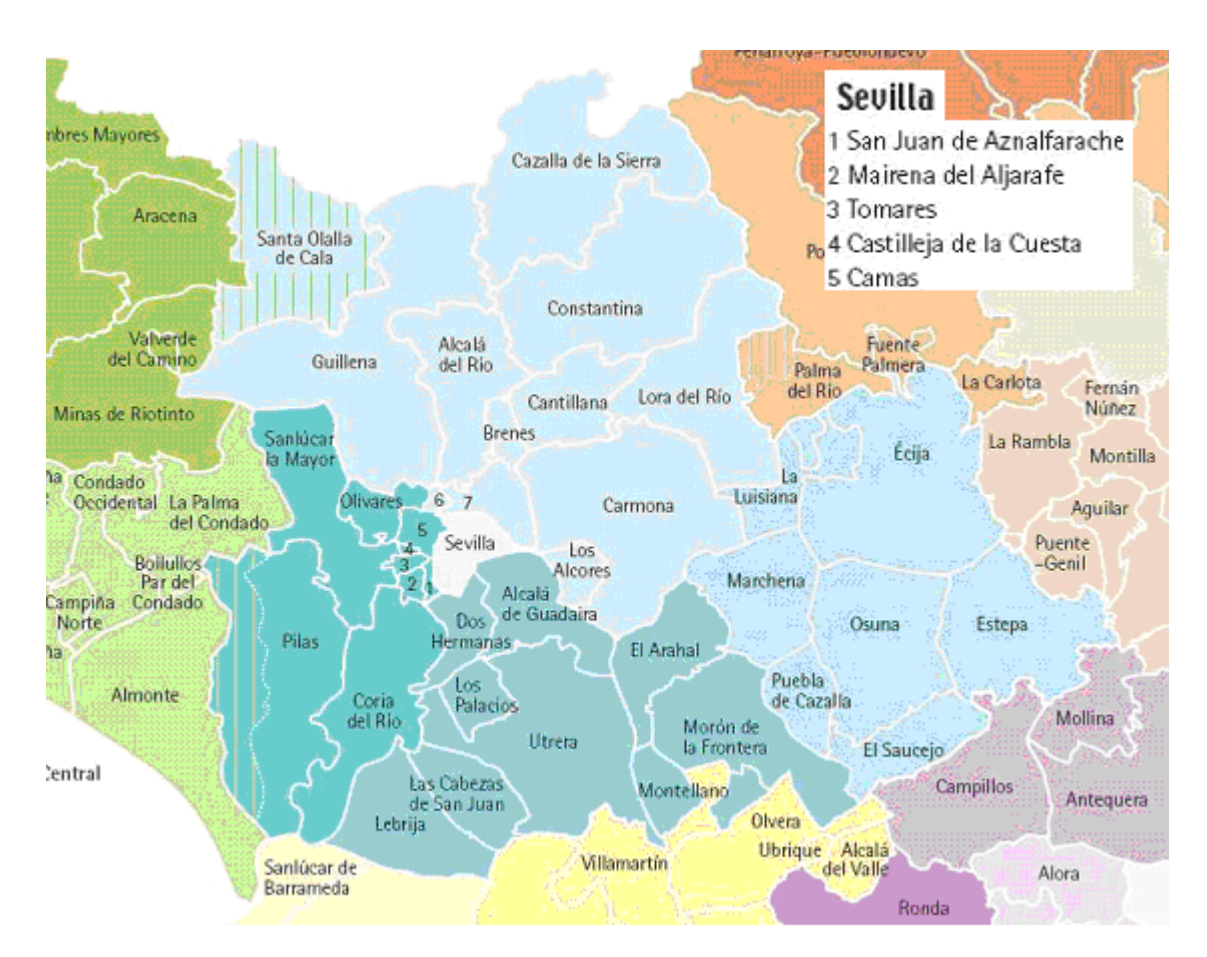

Figura 6.5 – Mapa político de la provincia de Sevilla

# 6.2.1 – USO DE CARTOGRAFÍA PROPIETARIA

Nuestro programa aparte de descargar mapas cartográficos de los servidores estipulados nos proporciona una alternativa muy práctica, podemos hacer uso de cartografía propietaria siempre que la convirtamos previamente a un formato de imagen estándar que pueda importarse a Radio Mobile. Otra condición para que trabajemos con precisión es conocer las coordenadas geográficas de las 4 esquinas, sino resultaría imposible poder georreferenciar la imagen.

El propósito de la georreferenciación es que independientemente de que las dimensiones del plano cartográfico que vamos a emplear no coincidan con las de nuestro mapa de trabajo, Radio Mobile sea capaz de realizar los ajustes necesarios y correlar ambos.

### 6.2.1.1 - <u>GEORRENFERENCIAR</u>

Esta es sin duda la parte más compleja del uso de mapas cartográficos que no pertenecen a los servidores ofrecidos por defecto en Radio Mobile.

Podemos emplear diferentes tácticas para georreferenciar. Lo más cómodo es capturar nuestra figura de una página web que nos ofrezca directamente el valor de las coordenadas que la encuadran. Por ejemplo la herramienta GeoNet Names Server [8] que se encuentra a cargo de la "National Geospatial-Intelligence Agency" de los Estados Unidos.

Si no fuese este el caso, sino que simplemente disponemos de una imagen sin más y no tenemos ninguna información de su localización geográfica, la única opción viable es intentar afinar las coordenadas con la mayor exactitud alcanzable. Existen directorios donde se organizan de forma jerárquica y en orden alfabético los municipios de los distintos países del mundo. Por ejemplo Global Gazetteer Version 2.2 [9], proporciona los siguientes datos de lugares de todo el mundo: coordenadas geográficas, altitud en pies (1 pie = 0,3048 m) y número de habitantes.

E incluso, el propio software que estamos investigando nos puede ser de ayuda en esta tarea. Debemos tener presente que a medida que desplazamos el ratón por el mapa de trabajo las coordenadas del punto que estamos seleccionando en ese instante se muestran en la barra de estado. Si el mapa de trabajo lo combinamos con un plano que nos sirva de referencia, como los representados en figura 5.6, podremos situar a ojo las esquinas de la imagen que queremos proyectar sobre el mismo, claro que los resultados dependerán de nuestra agudeza visual y pericia.

Una breve demostración es la que logramos al crear un nuevo mapa con las mismas propiedades que las definidas en la figura 5.3, sólo que ampliando el alto y el ancho a 200 km y combinándolo con MapQuest. Si lo enfrentamos a nuestro dibujo de Sevilla y correlamos algunas posiciones tendremos una idea aproximada de las coordenadas de las esquinas.

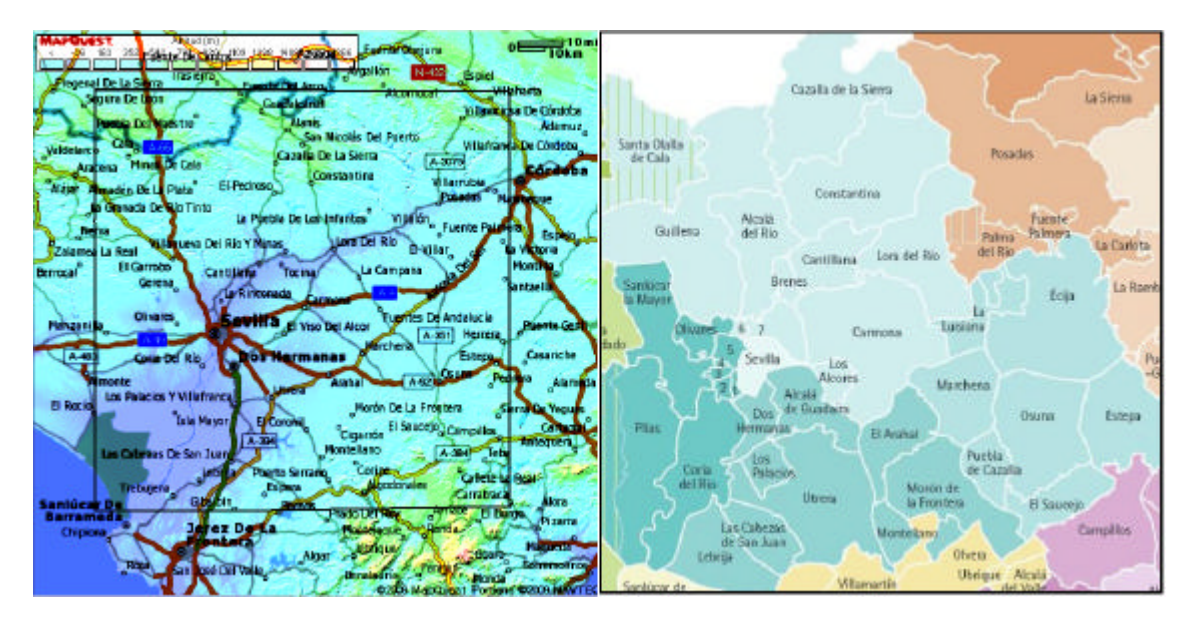

Figura 6.6 – Empleo del mapa de Sevilla dado por Radio Mobile para georreferenciar nuestro mapa político

Los pasos que nos permiten unir la imagen una vez georreferenciada e independientemente de la metodología que se haya utilizado para georreferenciar, al mapa de elevaciones de Radio Mobile serían los siguientes:

- Abrir la imagen que contiene el mapa de cartografía propietaria que queremos fusionar.

- En el menú "Archivo > Propiedades de la Imagen" la calibramos introduciendo las coordenadas de sus esquinas o la posición central y el tamaño vertical de la misma.

- Al pulsar OK nos aparece una ventana para que guardemos los cambios. Creamos así un archivo de extensión .dat cuyo nombre debe ser exactamente idéntico al de imagen a la que georreferencia.

- Volvemos a cargar las "Propiedades del mapa" y marcamos la opción "Combinar imágenes", sólo que ahora tomamos como fuente la imagen que en nuestro caso es "mapasanitarioandalucia.jpg".

En la figura 6.8 se hace patente que el solape no es total a causa de las distintas extensiones de terreno que se han superpuesto.

| Luatro ese  | quinas          | Centro y t | tamaño    | Cancelar       |           |
|-------------|-----------------|------------|-----------|----------------|-----------|
| odo de cuat | ro esquinas     |            |           | -              | _         |
| Esquina s   | uperior izquie  | erda       | Esquina s | uperior derec  | ha        |
| Latitud     | 38,16889        | Modificar  | Latitud   | 38,17250       | Modificar |
| Longitud    | -006,49500      | Cursor     | Longitud  | -004,82444     | Cursor    |
| Esquina i   | nferir izquierd | la         | Esquina i | nferior derect | ia        |
| Latitud     | 36,83583        | Modificar  | Latitud   | 36,84278       | Modificar |
| Longitud    | -006,48611      | Cursor     | Longitud  | -004,82444     | Cursor    |
|             |                 |            |           |                | -         |
|             |                 |            |           |                |           |

Figura 6.7 – Georreferenciación en Radio Mobile de la imagen de Sevilla recuadrada en la figura 6.6

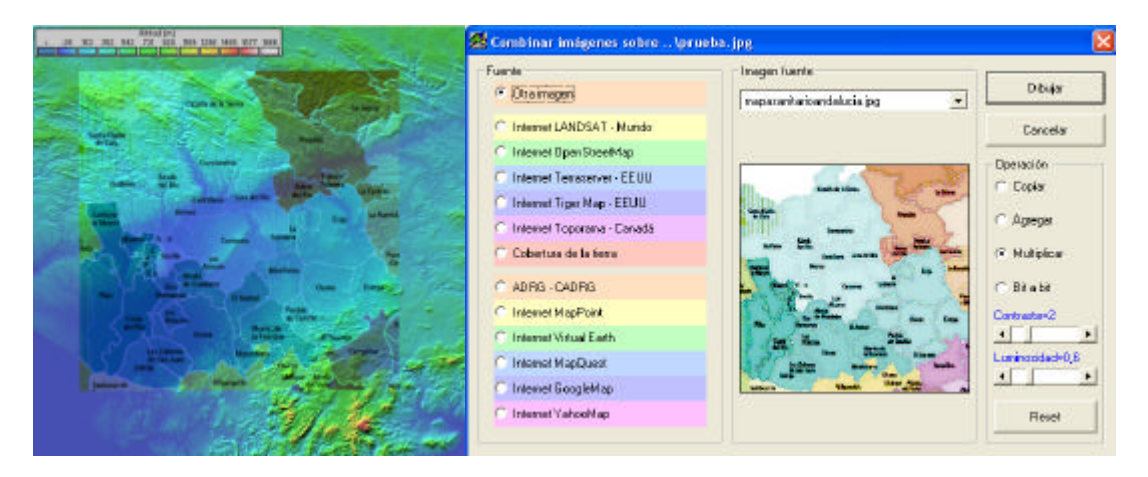

Figura 6.8 – Uso de la herramienta "Combinar imágenes" para superponer la imagen georreferenciada a nuestro mapa de elevaciones

55

Algunas webs relacionadas interesantes:

Cartografía en Internet  $\rightarrow$  <u>http://home.datacomm.ch/kerguelen/mapas/</u>

Instituto Geográfico Nacional  $\rightarrow$  <u>http://www.ign.es/ign/es/IGN/home.jsp</u>

Aplicación creada por el IGN  $\rightarrow$  <u>http://www.ign.es/website/ign0212/viewer.htm</u>

Recursos para georreferenciación y SIG. Destacan los enlaces de "Georreferenciación Usando Cartografía" y "Calculadora de Georreferenciación" → http://www.herpnet.org/herpnet/Gazetteer/GeorefEspanol.html

Cómo localizar coordenadas con Google Maps → http://www.microsiervos.com/archivo/tecnologia/coordenadas-en-google-maps.html

## 6.2.1.2 – <u>CREACIÓN DEL MAPA DEFINITIVO</u>

Como ya hemos explicado la adición del mapa de la figura 6.5 nos permite tener una clara idea de las delimitaciones entre núcleos, es decir, ver con claridad las fronteras es nuestro propósito. Si empleamos cualquier programa de edición gráfica y oscurecemos la imagen antes de superponerla el efecto es que se resaltan más los márgenes, tal y como comprobamos en la figura 6.9.

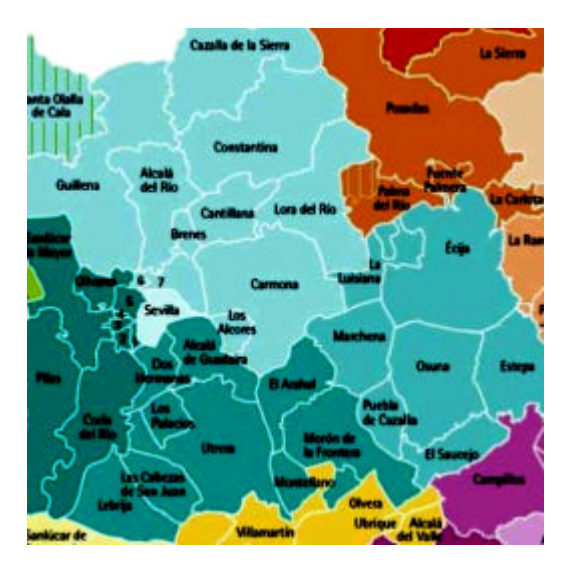

Figura 6.9 – Representación del mapa político resaltando los límites municipales

Podemos hacer un zoom en el mapa de la figura 6.10 y ajustar las propiedades del mapa a la zona que nos convenga para el despliegue de nuestros nodos B.

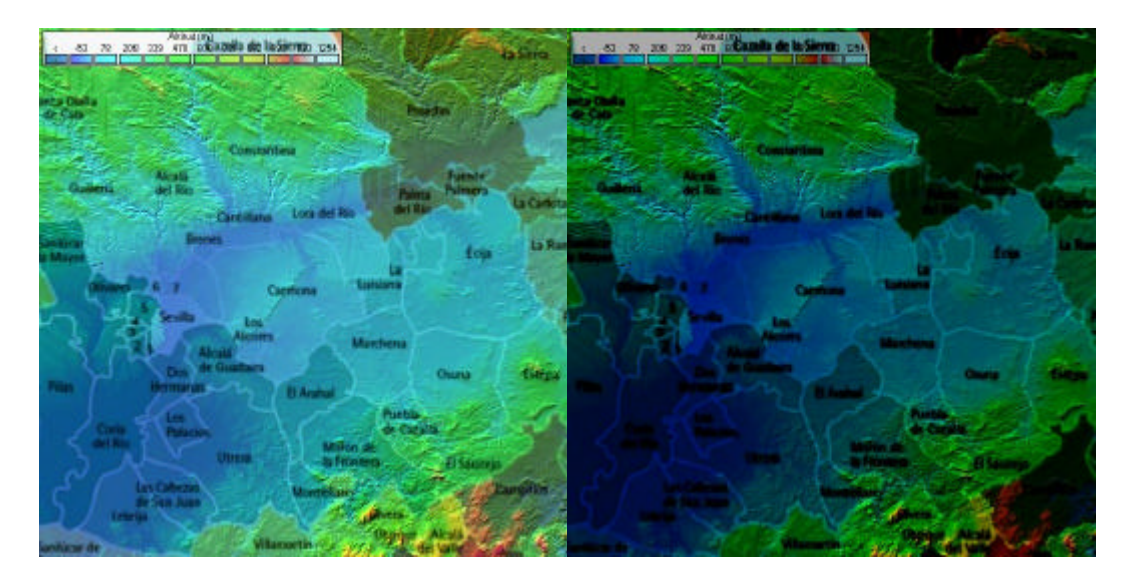

Figura 6.10 – Imagen definitiva de Sevilla y sus municipios

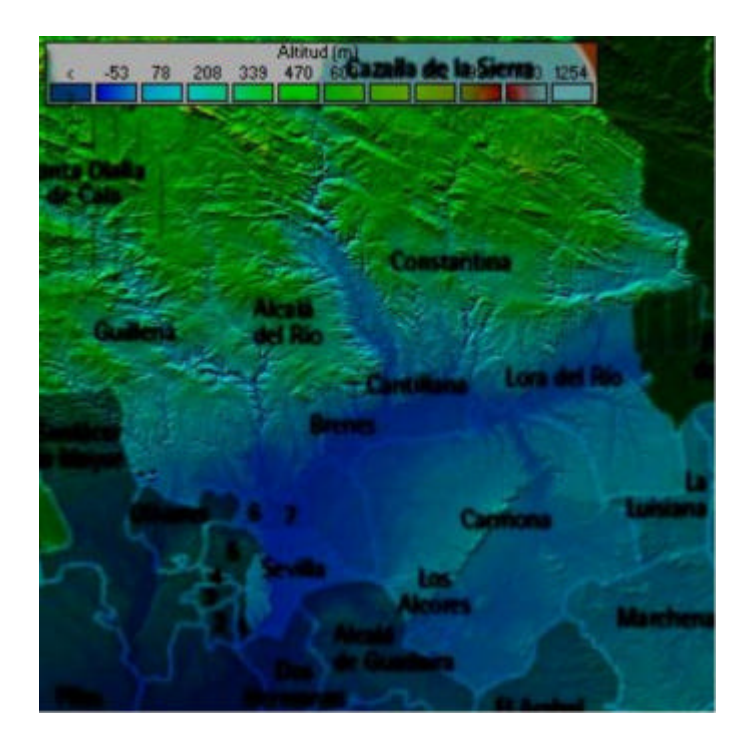

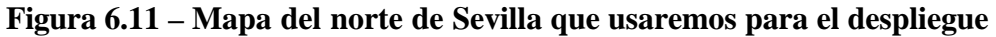

#### 6.2.2 - POSICIONAMIENTO NODOS B

En el apartado 6.1 emplazamos la RNC en un punto situado entre Cazalla de la Sierra y Constantina. Teniendo en cuenta que conocemos la distancia de separación entre nodos B vecinos que nos permitirá cumplir con nuestro compromiso de cobertura, lo más sensato es partir del punto donde se encuentra localizada la RNC e ir distribuyendo los nodos B de forma homogénea alrededor.

Como ya comentamos en el apartado 6.1 en una situación real el proceso de localización de emplazamientos válidos no es tan sencillo como el que presentamos a continuación, ya que la elección de una posición inicial debe perfilarse con un profundo análisis in

situ de la situación que permita verificar que el emplazamiento cumple con los requisitos exigidos para que proporcione el servicio esperado.

El concepto es tomar un nodo como origen y colocar sus 4 vecinos (Norte, Sur, Este y Oeste) alejándolos más o menos en función del tipo de entorno en el que nos encontremos. Después habrá que repetir la operación tomando como nodo origen cada uno de esos cuatro vecinos iniciales, o lo que es lo mismo, habrá que situar a los vecinos secundarios y así ir creando una cuadrícula que se extienda por todo el terreno a cubrir.

La tabla 3 nos muestra los núcleos municipales que vamos a considerar que debemos cubrir, su densidad de población según los datos del INE y el tipo de entorno según lo establecido anteriormente en la tabla 2.

| DENOMINACIÓN NÚCLEO  | DENSIDAD DE<br>POBLACIÓN | TIPO DE ENTORNO |
|----------------------|--------------------------|-----------------|
| CAZALLA DE LA SIERRA | 14,27                    | RURAL           |
| CONSTANTINA          | 13,89                    | RURAL           |
| GUILLENA             | 44,10                    | RURAL           |
| ALCALA DEL RIO       | 121,30                   | SUBURBANO       |
| CANTILLANA           | 92,18                    | SUBURBANO       |
| LORA DEL RIO         | 65,35                    | SUBURBANO       |
| BRENES               | 560,50                   | URBANO          |
| CARMONA              | 29,84                    | RURAL           |
| LA ALGABA            | 795,33                   | URBANO          |
| LA LUISIANA          | 106,30                   | SUBURBANO       |

#### Tabla 6.3 – Distribución de los núcleos a cubrir por entornos

No hay que olvidar que estamos trabajando con coordenadas y que las distancias entre nodos las tenemos en kilómetros. Lo lógico es que intentemos establecer un patrón entre ambas medidas de modo que cada una de las 3 longitudes fijadas en la tabla 1 sea equivalente a un número de grados, minutos y segundos que habría que sumar a las coordenadas de un nodo B para obtener las de su contiguo.

#### 6.2.2.1 – <u>CONVERSIÓN DE COORDENADAS</u>

El tema que nos ocupa puede parecer sencillo a simple vista pero nada que ver con la realidad. Para llegar a comprender su complejidad no nos viene mal recopilar un poco de teoría.

La Tierra es el tercer planeta del sistema solar en orden creciente de distancias al sol y el quinto en tamaño dentro de este sistema. La acción de las fuerzas gravitacionales la ha moldeado dándole una forma muy semejante a la de una esfera achatada por los polos y abombada en el ecuador, esfera cuyas dimensiones son aproximadamente:

- El diámetro ecuatorial mide 12.756 Km. y el polar 12.715 Km.
- La longitud de la circunferencia ecuatorial es de 40.075 Km. y la de un meridiano 40.008 Km.

La latitud proporciona la localización de un lugar, en dirección Norte o Sur desde el ecuador y se expresa en medidas angulares que varían desde los 0° del Ecuador hasta los 90°N del polo Norte o los 90°S del polo Sur. Si trazamos una recta que vaya desde el punto **P** hasta el centro de la esfera **O**, el ángulo **a** que forma esa recta con el plano ecuatorial expresa la latitud de dicho punto.

Los grados de latitud están espaciados regularmente, pero el ligero achatamiento de la Tierra en los polos causa que un grado de latitud varíe de 110.57 km (68.80 millas) en el ecuador hasta 111.70 km (69.41 millas) en los polos.

La longitud proporciona la localización de un lugar, en dirección Este u Oeste desde el meridiano de referencia 0°, también conocido como meridiano de Greenwich, expresándose en medidas angulares comprendidas desde los 0° hasta 180°E y 180°W. El ángulo **b** mide la distancia angular del meridiano del lugar **P** con el meridiano 0° (meridiano de Greenwich). Es lo mismo medir este ángulo sobre el círculo del ecuador que sobre el círculo del paralelo que pasa por el punto **P**, el valor angular de **b** es igual en ambos casos.

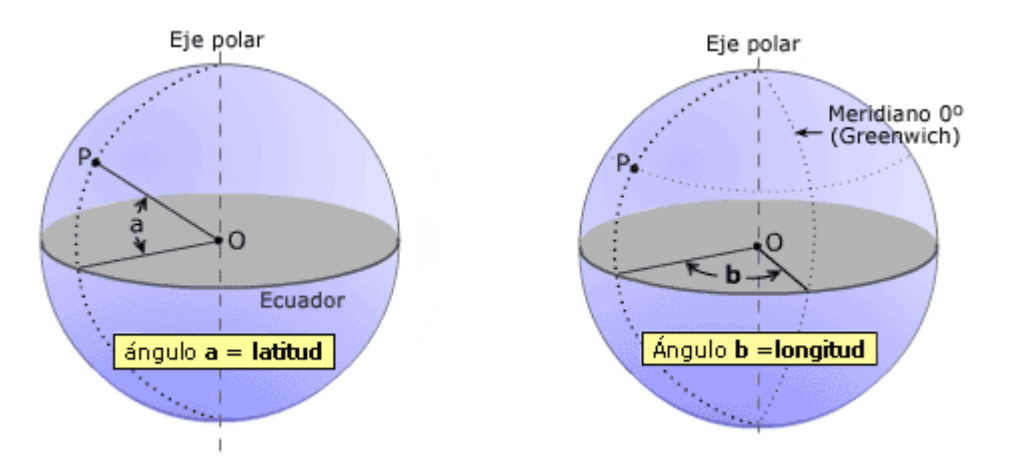

Figura 6.12 - Latitud y longitud de un punto P de la superficie terrestre

Mientras que un grado de latitud corresponde a una distancia casi idéntica (entre 110.57 y 111.70 Km.) en cualquier punto de la superficie terrestre, no sucede lo mismo con un grado de longitud dado que los círculos sobre los cuales se miden convergen hacia los polos. En el ecuador, un grado de longitud equivale a 111,32 Km. (69.72 millas) que es el resultado de dividir la circunferencia ecuatorial entre 360°.

La consecuencia es que la relación entre distancia medida en coordenadas geográficas y distancia en metros no es uniforme sobre la esfera terrestre, sino todo lo contrario, es una función inherente a la localización exacta donde queramos establecer la equivalencia.

Definimos proyección como cualquier sistema ordenado de paralelos y meridianos dibujado sobre una superficie plana para representar la superficie de la Tierra, es decir, una aproximación de la forma de la Tierra al plano. La Proyección UTM (Universal Transverse Mercator) es una proyección cilíndrica que carece de distorsiones en la zona del Ecuador utilizando un cilindro colocado transversalmente, esto es, con su eje situado en el plano del ecuador.

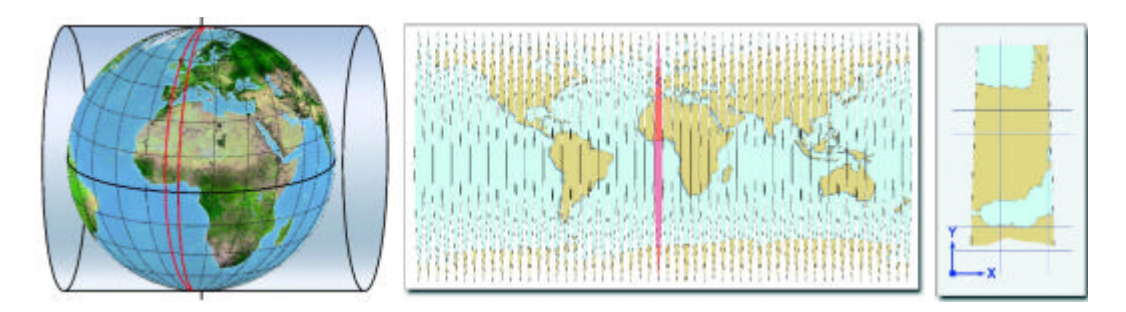

Figura 6.13 – Proyección UTM

Procuramos afinar lo más que podemos en los cálculos, usando una aplicación que nos permita pasar de coordenadas geográficas a UTM y viceversa [11].

El procedimiento que vamos a seguir para el caso rural es:

- Pasar las coordenadas de la RNC a coordenadas UTM. En la figura 6.14 vemos el resultado.
- Una vez situada la RNC en un plano mediante sus coordenadas X,Y, hallaremos las coordenadas de los nodos vecinos. Sumando 30600 metros a una de las coordenadas y dejando la otra igual, calculamos la posición del vecino en cada uno de los ejes. La figura 6.15 plasma esta idea gráficamente.
- Transformamos esos 2 nuevos puntos del plano de coordenadas UTM a latitud y longitud. Las cifras obtenidas podemos verlas en la tabla 6.4.
- Restamos grados, minutos y segundos y vemos la variación que han sufrido las coordenadas en cada dirección.
   Vecina X: 1'42'' de latitud y 20'36'' de longitud
   Vecina Y: 16'19'' de latitud y 2'7'' de longitud
- Aproximamos a la baja, pues preferimos que nuestros nodos estén más cerca de la cuenta a que existan zonas sin cubrir.

|        | Ellipsoide WGS84 💌                  |                     |                |               |  |  |
|--------|-------------------------------------|---------------------|----------------|---------------|--|--|
| •      | UTM a Geográficas Geográficas a UTM |                     |                |               |  |  |
|        | In Grados Minutos<br>Segundos       |                     |                |               |  |  |
| ×      | 0                                   |                     | Latitud        | 37 55 31      |  |  |
| Y      | 0                                   |                     | Longitud       | -5 36 4       |  |  |
| Huso   | 28                                  |                     | Huso           | 28            |  |  |
|        | Cambio de Huso                      |                     |                |               |  |  |
| Х      | 0                                   | Huso Inicial 28     |                |               |  |  |
| Y      | 0                                   |                     | Huso Fina      | al 28         |  |  |
|        | C                                   | )btener resultado c | le la conversi | ión           |  |  |
|        | RE                                  | SULTADO DE LA       | CONVERSIÓ      | ÓN            |  |  |
| X,Y    |                                     | 132693              | 8,31576        | 4239425,37887 |  |  |
| Latitu | Ы                                   |                     |                |               |  |  |
| Longui | tud                                 |                     |                |               |  |  |
| Conver | gencia                              | 5* 48' 3            | 2,84652        | 5,80912       |  |  |
| ĸ      |                                     | 1,008               | 00368          |               |  |  |

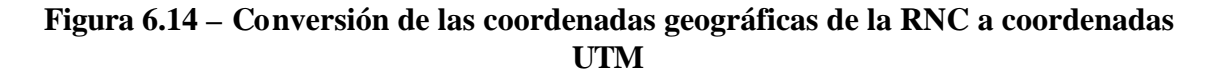

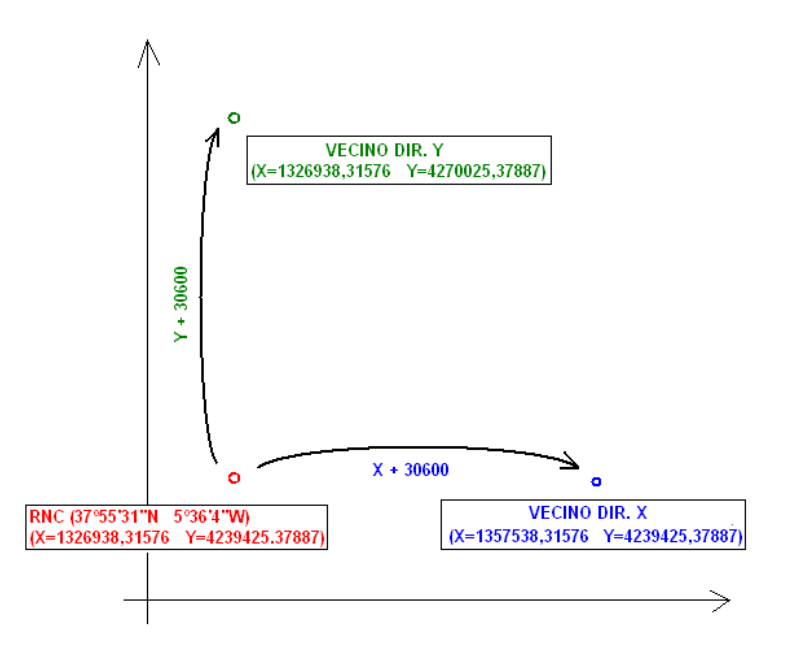

Figura 6.15 – Cálculo de las coordenadas UTM de los nodos vecinos de la RNC

|                               | GEOGRÁFICAS   |               | UTM           |               |
|-------------------------------|---------------|---------------|---------------|---------------|
|                               | Latitud       | Longitud      | Х             | Y             |
| COORDENADAS DE LA RNC         | 37º 55' 31" N | 5º 36' 4" W   | 1326938,31576 | 4239425,37887 |
| VECINA ENT. RURAL DIRECCION X | 37º 53' 49" N | 5º 15' 28'' W | 1357538,31576 | 4239425,37887 |
| VECINA ENT. RURAL DIRECCION Y | 38º 11' 50" N | 5º 33' 57" W  | 1326938,31576 | 4270025,37887 |

| Tabla 6.4 – Correspondencia entre las coordenadas geográficas y las UTM de | la |
|----------------------------------------------------------------------------|----|
| RNC y sus dos nodos B vecinos                                              |    |

|                | Ellipsoide WGS84 💌                 |             |              |                            |  |  |  |  |
|----------------|------------------------------------|-------------|--------------|----------------------------|--|--|--|--|
| ۰              | UTM a                              | Geográficas | • Geog       | Geográficas a UTM          |  |  |  |  |
|                |                                    |             | Gra<br>S     | Grados Minutos<br>Segundos |  |  |  |  |
| X              | 135                                | 7538,31576  | Latitud      | 0                          |  |  |  |  |
| Y              | 4239425,37887                      |             | ] Longitud   | d 0                        |  |  |  |  |
| Huso           | 28                                 |             | ] Huso       | 28                         |  |  |  |  |
| Cambio de Huso |                                    |             |              |                            |  |  |  |  |
| X              | 0                                  |             | Huso Inic    | ial 28                     |  |  |  |  |
| Y              | 0                                  |             | Huso Fin     | al 28                      |  |  |  |  |
|                | Obtener resultado de la conversión |             |              |                            |  |  |  |  |
|                | RESULTADO DE LA CONVERSIÓN         |             |              |                            |  |  |  |  |
| X,Y            |                                    |             |              |                            |  |  |  |  |
| Latitu         | Latitud                            |             | 53' 49,56324 | 37,89710                   |  |  |  |  |
| Longui         | tud                                | -5*         | 5' 28,23782  | -5,25784                   |  |  |  |  |
| Conver         | Convergencia                       |             | 11,98942     | 6,01999                    |  |  |  |  |
| К              |                                    | 1,00863567  |              |                            |  |  |  |  |

Figura 6.16 – Conversión de las coordenadas UTM del nodo vecino a la RNC, en entorno rural y dirección X, a coordenadas geográficas

| Tipo de<br>entorno | Distancia entre nodos<br>B (m) | Equivalencia en<br>minutos |
|--------------------|--------------------------------|----------------------------|
| RURAL              | 30600                          | 16'                        |
| SUBURBANO          | 8700                           | 5'                         |
| URBANO             | 2300                           | 1.5'                       |

# Tabla 6.5 – Correspondencia entre la distancia entre nodos B contiguos medida en metros y su equivalente en minutos

Existe un método mucho menos elaborado que el que hemos seguido pero que nos permite confirmar estos valores. Si fijamos las propiedades del mapa de partida, tomamos como ejemplo las de la figura 5.3, y nos servimos de la utilidad "Editar > Coordenadas en las esquinas" obtendremos las siguientes conclusiones:

- Latitudes máxima y mínima del mapa: 38° 6' 27''N 36° 48' 9''N
- Distancia representada a lo alto: 145 km
- Proporción: 1º 18' 18'' = 145 km → 1 km = 32.4'

Y los entornos hubiesen seguido las relaciones indicadas más abajo, que apenas distan de las que hemos deducido en la tabla 4.

RURAL  $\rightarrow$  30.6 km = 991.44' = 16' 31'' SUBURBANO  $\rightarrow$  8.7 km = 281.88' = 4' 42'' URBANO  $\rightarrow$  2.3 km = 74.52' =1' 15''

#### 6.2.2.2 – <u>UBICACIÓN INICIAL DE LOS NODOS B</u>

La tabla 5 nos enseña cómo se han ido emplazando los nodos B en el plano según el criterio fijado. Resaltamos que de la misma manera que sucede en una situación real este plan de despliegue es "teórico" pero no se hará efectivo hasta que un ingeniero de radio verifique mediante herramientas de software especializado, como nuestro programa Radio Mobile, que el establecimiento de los radioenlaces entre la RNC y los nodos B es viable. Este será nuestro cometido en gran parte de lo que resta a este PFC y para solucionar las eventualidades que nos vayan surgiendo iremos adaptando la distribución mostrada en la tabla 5, desplazando los nodos en torno a su situación originaria lo mínimo que sea necesario e introduciremos equipos repetidores cuando veamos que la primera alternativa no es satisfactoria.

Contabilizamos un total de 37 nodos, incluyendo la RNC (denominada CazRTC) en el recuento. Vamos a extrapolar el concepto de estaciones a Radio Mobile. En el menú Archivo visto en la figura 5.2, ya hemos desglosado el significado de las palabras "redes", "mapa" e "imagen", pero nos queda un término aún por estudiar, las "unidades".

| DENOMINACIÓN | COORDENADAS |              | VECINDAD DE                  |         |                                                 |
|--------------|-------------|--------------|------------------------------|---------|-------------------------------------------------|
| DEL NODO     | Latitud (N) | Longitud (W) | <b>PROCEDENCIA / ENTORNO</b> | VALIDEZ | JUSTIFICACION                                   |
| CazRTC       | 37º 55' 31" | 5º 36' 4"    | / RURAL                      | SI      |                                                 |
| Caz1         | 38º 11' 31" | 5º 36' 4"    | CazRTC[N]/RURAL              | NO      | Supera los límites de la red                    |
| Caz1         | 37º 55' 31" | 5º 52' 4"    | CazRTC[W] / RURAL            | SI      |                                                 |
| Lora1        | 37º 39' 31" | 5º 36' 4"    | CazRTC[S] / SUBURBANO        | SI      |                                                 |
| Cons1        | 37º 55' 31' | 5º 10' 4"    | CazRTC[E] /                  | NO      | Pertenece a Posadas (Córdoba)                   |
| Lora2        | 37º 44' 31" | 5º 36' 4"    | Lora1[N]/RURAL               | NO      | Es Constantina y por ser rural ya está cubierto |
| Carm1        | 37º 34' 31" | 5º 36' 4"    | Lora1[S] / RURAL             | SI      |                                                 |
| Lora2        | 37º 39' 31" | 5º 41' 4"    | Lora1[W] / SUBURBANO         | SI      |                                                 |
| Lora3        | 37º 39' 31" | 5º 31' 4"    | Lora1[E] / SUBURBANO         | SI      |                                                 |
| Cant1        | 37º 39' 31" | 5º 52' 4"    | Caz1[S] / SUBURBANO          | SI      |                                                 |
| Guill1       | 37º 55' 31' | 6º 8' 4"     | Caz1[W] / RURAL              | SI      |                                                 |
| Guill2       | 37º 39' 31" | 6º 8' 4"     | Guill1[S] / RURAL            | SI      |                                                 |
| Guill3       | 37º 39' 31" | 6º 24' 4"    | Guill2[W] / RURAL            | SI      |                                                 |
| Cant2        | 37º 44' 31" | 5º 52' 4"    | Cant1[N]/SUBURBANO           | SI      |                                                 |
| Cant3        | 37º 39' 31" | 5º 57' 4"    | Cant1[W] / SUBURBANO         | SI      |                                                 |
| Cant4        | 37º 39' 31" | 5° 47' 4"    | Cant1[E] / SUBURBANO         | SI      |                                                 |
| Cant5        | 37º 34' 31" | 5º 52' 4"    | Cant1[S] / SUBURBANO         | SI      |                                                 |
| Alcala1      | 37º 39' 31" | 6º 2' 4"     | Cant3[W] / SUBURBANO         | SI      |                                                 |
| Alcala2      | 37º 44' 31" | 5º 57' 4"    | Cant3[N] / SUBURBANO         | SI      |                                                 |
| Alcala3      | 37º 49' 31" | 6º 2' 4"     | Alcala1[N] / SUBURBANO       | SI      |                                                 |
| Alcala4      | 37º 49' 31" | 6º 2' 4"     | Alcala3[N] / SUBURBANO       | SI      |                                                 |
| Alcala5      | 37º 34' 31" | 6º 2' 4"     | Alcala1[S] / SUBURBANO       | SI      |                                                 |
| Bren1        | 37º 34' 31" | 5º 57' 4"    | Cant3[S] / URBANO            | SI      |                                                 |
| Bren2        | 37º 34' 31" | 5° 55' 34''  | Bren1[E] / URBANO            | SI      |                                                 |
| Bren3        | 37º 34' 31" | 5º 54' 4"    | Bren2[E] / URBANO            | SI      |                                                 |
| Bren4        | 37º 33' 1"  | 5° 55' 34''  | Bren2[S] / URBANO            | SI      |                                                 |
| Bren5        | 37º 36' 1"  | 5º 55' 34''  | Bren2[N]/URBANO              | SI      |                                                 |
| Bren6        | 37º 37' 31" | 5º 55' 34''  | Bren5[N]/URBANO              | SI      |                                                 |
| Lora4        | 37º 39' 31" | 5º 26' 4"    | Lora3[E] / SUBURBANO         | SI      |                                                 |
| Lora5        | 37º 44' 31" | 5º 31' 4"    | Lora3[N]/SUBURBANO           | SI      |                                                 |
| Lora6        | 37º 49' 31" | 5º 31' 4"    | Lora5[N] / SUBURBANO         | NO      | Pertenece a Constantina                         |
| Lora6        | 37º 44' 31" | 5º 26' 4"    | Lora4[N] / SUBURBANO         | SI      |                                                 |
| Lora7        | 37º 49' 31" | 5º 26' 4"    | Lora6[N] / SUBURBANO         | SI      |                                                 |
| Lora8        | 37º 34' 31" | 5º 26' 4"    | Lora4[S] / SUBURBANO         | SI      |                                                 |
| Lora9        | 37º 34' 31" | 5º 21' 4"    | Lora8[E] / SUBURBANO         | SI      |                                                 |
| Luis1        | 37º 29' 31" | 5º 26' 4"    | Lora8[S] / SUBURBANO         | SI      |                                                 |
| Carm2        | 37º 34' 31" | 5° 52' 4"    | Carm1[W]/RURAL               | NO      | Coincide con Cant5                              |
| Carm2        | 37º 18' 31" | 5º 36' 4"    | Carm1[S] / RURAL             | SI      |                                                 |
| Alga1        | 37º 28' 18" | 6º 3' 24"    | / URBANO                     | SI      |                                                 |
| Alga2        | 37º 28' 18" | 6º 1' 54"    | Alga1[E] / URBANO            | SI      |                                                 |
| Luis2        | 37º 29' 31" | 5º 21' 4"    | Luis1[E] / SUBURBANO         | SI      |                                                 |
| Luis3        | 37º 24' 31" | 5º 21' 4"    | Luis2[S] / SUBURBANO         | SI      |                                                 |

Tabla 6.6 – Distribución de partida de los nodos B en el territorio

### 6.3 - CREACIÓN DE LAS ESTACIONES O UNIDADES EN RADIO MOBILE

Cualquier elemento que componga nuestra red tiene que designarse en Radio Mobile como una unidad y para caracterizarla hay que fijar su nombre y sus coordenadas. La ubicación de la unidad puede determinarse, de forma parecida a cuando escogimos el centro del mapa, introduciendo la latitud y la longitud directamente o colocando el cursor del ratón sobre el mapa en el punto destino de nuestra estación. Tenemos la posibilidad de puntualizar unas coordenadas primero y "colocar el cursor" en ese sitio para ver si es el apropiado, o agregar la unidad a una base de datos de ciudades llamada "cities.dat" para que podamos importarla e incluirla en otros proyectos. Después de este paso la casilla de altitud se actualizará por parte del programa mostrando la elevación que tendrá la unidad en función de sus coordenadas, para lo que lee los datos del archivo .map que tenemos cargado.

| 🐕 Propiedades de las unida    | des                                                                 |                    |
|-------------------------------|---------------------------------------------------------------------|--------------------|
| CazRTC                        | Nombre         Altitud (m)           CazRTC         +         875,7 | ОК                 |
| Carm1 I                       | Posición 37*55'31,0''N 005*36'04,0''0 1                             | Borrar             |
| Loras Cant1<br>Guil1<br>Guil1 | IM77EW Pegar                                                        | Deshacer unidad    |
| Guill3<br>Cant2               | Ingresar LAT LON o QRA                                              | Mover hacia arriba |
| Cant3<br>Cant4<br>Cant5       | Colocar la unidad en la posición del cursor                         | Mover hacia abajo  |
| Alcala1<br>Alcala2<br>Alcala3 | Colocar el cursor en la posición de la unidad                       | Exportar           |
| Alcala 4<br>Alcala5<br>Decit  | Agregar unidad a cities dat                                         | Importar           |
| Bren1<br>Bren2<br>Bren3       |                                                                     | Ordenar            |
| Bren4<br>Bren5<br>Bren6       |                                                                     | Aplicar estilo     |
| Lora4<br>Lora5<br>Lora6       | Color de Color<br>Sin etiqueta Color de Color                       | ✓ Pequeño          |
| Lora7<br>Lora8<br>Lora9       |                                                                     | Elempic            |
| Luis1                         | Mostrar sólo unidades que son miembros de una red visible           |                    |

Figura 6.17 – Ventana para definir las "Propiedades de las unidades"

En la figura 6.17 vemos que si elegimos la opción de ingresar a mano los datos de la ubicación de la unidad además del uso de las coordenadas clásicas (latitud y longitud) nos ofrece una variante para definir una posición en el plano, el sistema QRA. Al final de este documento desarrollamos en un anexo el significado de este tipo "lenguaje" de posicionamiento.

En algunas situaciones es muy útil poder "Colocar la unidad en la posición del cursor", sobre todo en el caso de que se trate de la búsqueda del nejor lugar para poner un repetidor, ya que a lo que solemos darle prioridad es a la altura del terreno y para eso contamos con la herramienta "Encontrar la mayor altitud" que desplaza el cursor a la coordenada que cumple nuestra condición. Más adelante veremos que el estudio del "Enlace de radio" también es idóneo para este fin.

En la parte de abajo es imprescindible marcar "Habilitar" si queremos que la unidad se considere en uso, es decir, que el programa la tenga en cuenta. Los otros campos de "Estilo" van referidos al icono y a la etiqueta que identifican a la unidad y a su aspecto.

La casilla "Mostrar sólo unidades que son miembros de una red visible" nos sirve para que cuando las unidades estén agrupadas en varias redes podamos ver sólo las correspondientes a una red determinada, liberándonos de la tarea de deshabilitar el resto una por una. Señalamos como visible únicamente la red que nos ocupa y marcamos esta casilla para que los nodos restantes desaparezcan.

Los botones de la derecha son:

- OK: Aplica los cambios realizados y cierra la ventana de "Propiedades de las unidades".
- Borrar: Elimina la unidad o unidades que tengamos seleccionadas.
- Deshacer unidad: Deshace los cambios realizados sobre la unidad que hayamos modificado más recientemente.
- Mover hacia arriba / abajo: Permite desplazar las unidades subiendo o bajando puestos en el listado.
- Exportar / Importar: Sirve para crear un fichero donde se almacenen las unidades marcadas en la lista, para poder importarlas cuando estemos generando otra red de trabajo. Es fácil deducir que las unidades están asociadas a la red que tengamos entre manos (archivo .net). El fichero que guarda esta información puede ser del tipo .txt, .kml o .dat.
- Ordenar: Reagrupa las unidades en el listado por orden alfabético.
- Aplica estilo: Extiende el estilo de una unidad a todas las demás.

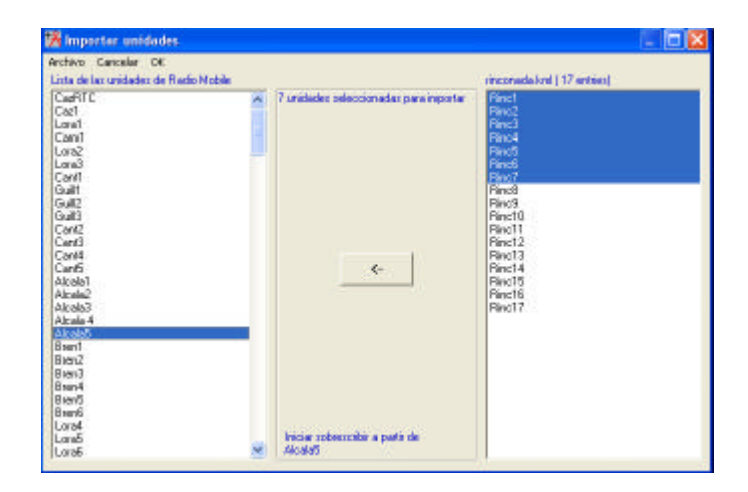

Figura 6.18 – Ejemplo de importación de 7 unidades de una red ficticia en la Rinconada a la red de nuestro proyecto

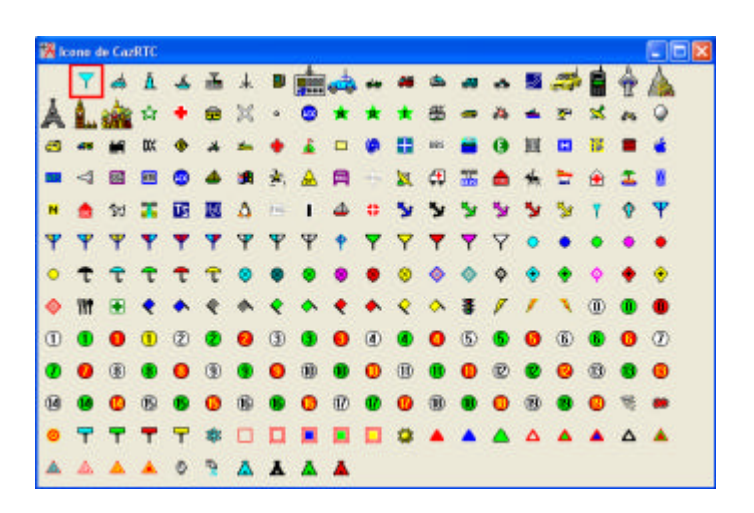

#### Figura 6.19 – Ventana de iconos que se pueden aplicar a una unidad creada

#### 6.3.1 – POSIBILIDAD DE EXPORTAR UNIDADES A GOOGLE EARTH

KML es un formato de archivo que se utiliza para mostrar información geográfica en navegadores terrestres como Google Earth, Google Maps y Google Maps para móviles. KML utiliza una estructura basada en etiquetas con atributos y elementos anidados y se fundamenta en el estándar XML. Todas las etiquetas distinguen entre mayúsculas y minúsculas y deben aparecer exactamente como aparecen en la Referencia de KML (sección donde se especifica una referencia alfabética para todos los elementos KML definidos en cada versión). KML es un estándar abierto cuyo nombre oficial es OpenGIS® KML Encoding Standard (OGC KML).

Cuando un archivo de texto se guarda con las extensiones .*kml* o .*kmz*, los navegadores terrestres saben como reproducirlo. Si al exportar, desde el programa Radio Mobile, las unidades radio de una red generamos una capa .kml y la cargamos en Google Earth contaremos con un instrumento de trabajo muy potente y muy empleado a nivel corporativo. Podemos unir varias capas entre sí y construirnos una que nos muestre todas las estaciones 2G y 3G que cubren una región o superponerle una capa que nos indique los límites de cada núcleo que queremos cubrir por ejemplo.

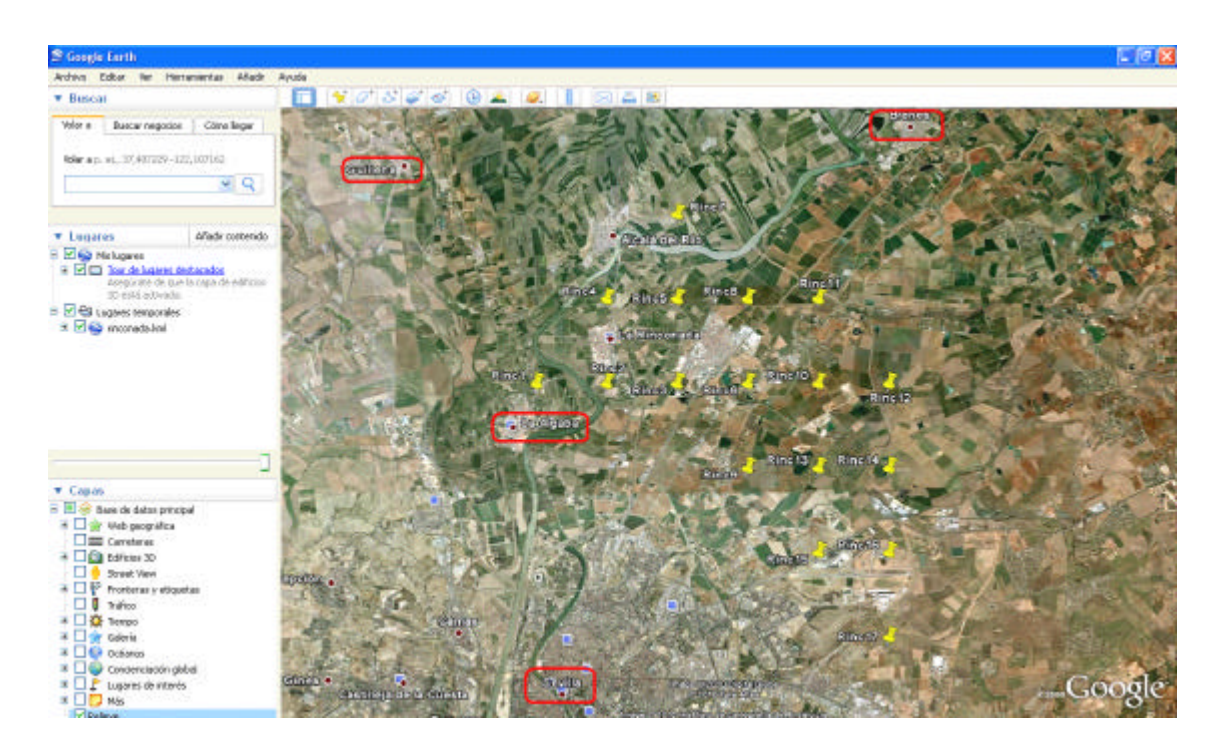

# Figura 6.20 – Red de nodos B creada en Radio Mobile con el objetivo de cubrir el municipio de La Rinconada y exportada a Google Earth

Hemos recuadrado en la figura 6.20 los municipios colindantes con La Rinconada para que nos resulte más sencillo comparar la localización de éstos con el mapa político de Sevilla que hemos utilizado al situar las unidades. Parece que no nos hemos equivocado mucho al georreferenciar ya que la posición real de los nodos y las distancias de los mismos al resto de núcleos nos cuadra.

Para ver el código KML de un recurso ("feature") en Google Earth, sólo tenemos que hacer clic con el botón derecho en el recurso en el visor 3D de Google Earth y seleccionar la opción "Copiar". A continuación, pegamos el contenido del portapapeles en cualquier editor de texto. El recurso visual de Google Earth se convertirá en su equivalente en texto KML.

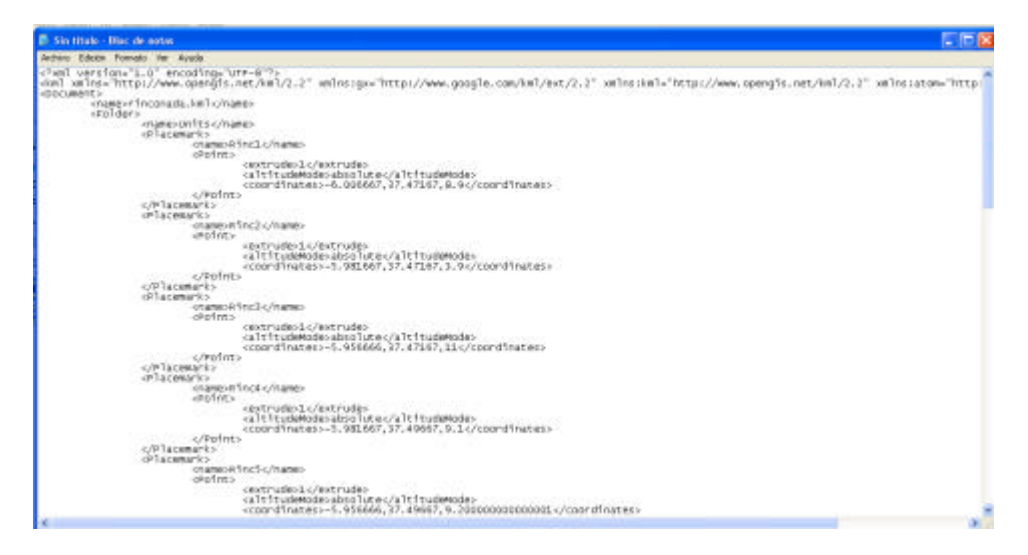

Figura 6. 21 – Ejemplo de código KML de un recurso cualquiera en Google Earth

adding WML do see as an alwaying an Coords For